**Schedule Planner Monroe Community College** STATE UNIVERSITY OF NEW YORK Log Into myMCC Within the Students Tab Click on Schedule Planner under Registration & Records box Go to my.monroecc.edu MCC Network Login My Account MCC Email Address jdoe9@student.monroecc.edu Registration & Records MCC Network Password Add/Drop/Withdraw Password Schedule Planner Sign-In Your Summary Schedule **Select Term** chedule Planner Text Only ⑦ Help 🗈 Sign out Schedule Planner Text Only Select Term Select Campus Term Select All Campuses Spring 2019 Applied Technologies Center **Select Campus** Summer 2019 Brighton Campus Fall 2019 Downtown Campus Courses offered at these Save and Contin Hospital campuses will show up in Off Campus your class search ⑦ Help Sign out Schedule Planner Text Only Add Breaks (A), A В then Courses (B) Courses + Add Course **Breaks** Add Break English - 101 🛱 Edit 🛞 8 A Block off times you are work Biology - 102 🔅 Edit 🛞 🛱 Edit 🛞 unavailable MTWThF - 4:00pm to 11:00pm **B** Search by course, instructor Accounting - 116 🔅 Edit 🛞 and/or attribute Mathematics - 116 🔁 Edit 🙁 Generate Schedules H View Schedules Advanced Options Cenerate Schedules All possible schedules ACC 116 - 2, View 1 Ο MTH 109 - 7 BIO 102 - 3. ENG 101 - 1. **View and Compare** View 2 MTH 109 - 2 ACC 116 - 1, BIO 102 - 5. ENG 101 - 7, Hover over the magnifying View 3 ACC 116 - 3, MTH 109 - 1 BIO 102 - 5. ENG 101 - 4. glass to preview - Open to view schedule detail Schedule Planner 🐺 Send to Cart (←) Schedule 2 of 50 ● works on any of your Select best schedule for web-enabled devices your life and learning style ENGLISH 101 MAIN CAMPUS TH 12:00-2:00 BIOLOGY 102 MAIN CAMPUS MWF 2:00-3:30 5 ACCOUNTING MAIN CAMPUS 116 τн 9:00-10:30 MATHEMATICS 109 MAIN CAMPUS MW 4:00-5:00 Send to Course Cart TUES THR FRI MON WED · From the "View" screen and WORK ACC 116 🔒 WORK ACC 116 🔒 10 begin registration! 11 12 ENG 101 🔒 ENG 101 💼

Turn page for instructions on registering for courses in Banner.

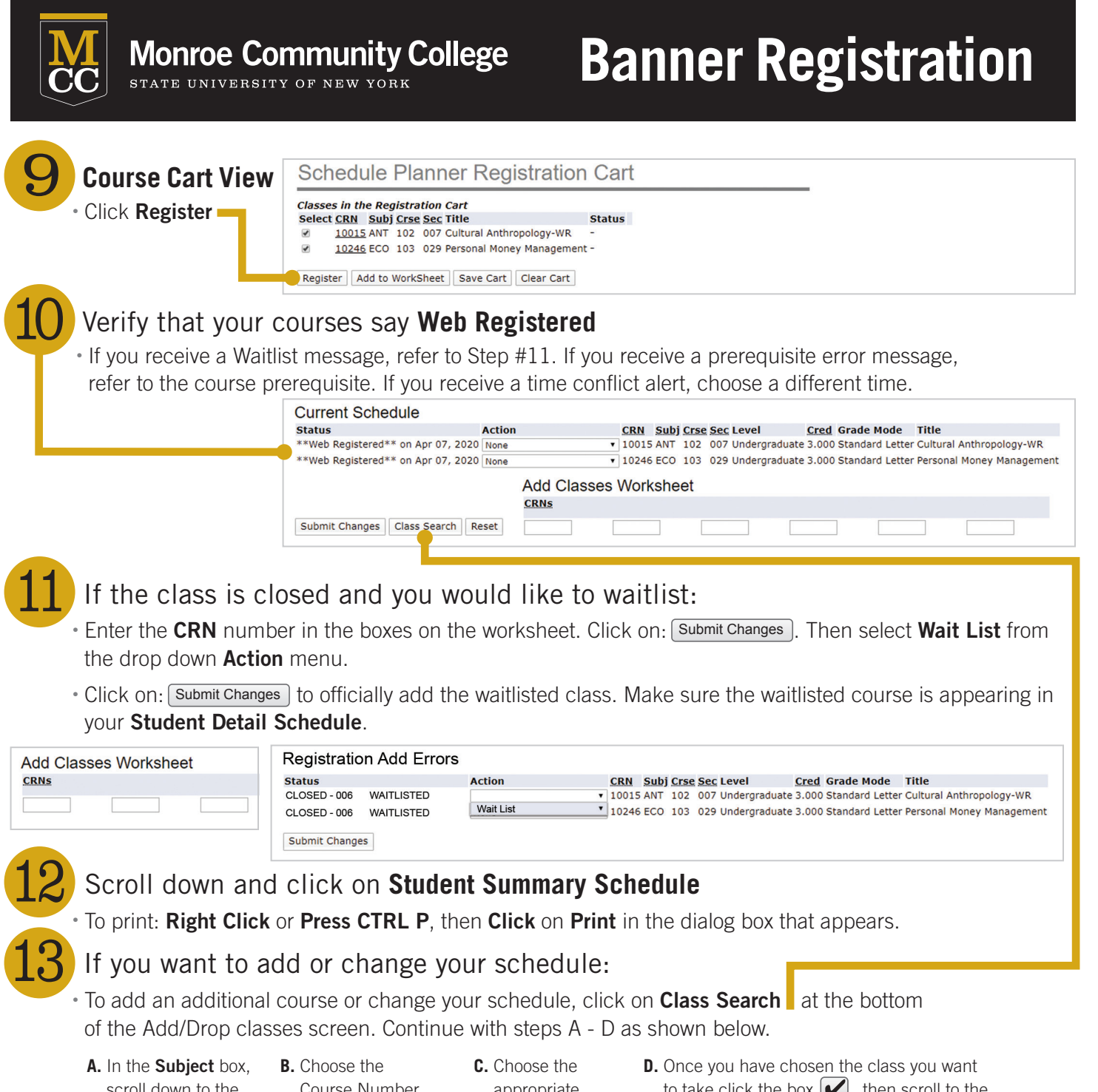

- scroll down to the subject you wish to take. Click on:
- Course Number (i.e. English = ENG)
- **C.** Choose the appropriate section by clicking:
- D. Once you have chosen the class you want to take click the box , then scroll to the bottom of the page and click on: Register , or HIT ENTER ON KEY PAD.

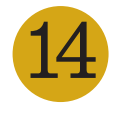

## Click on Return to Menu

If you have the **CRN** (Course Reference Number) number(s), enter them in the boxes provided on the Add Classes Worksheet. Click on: **Submit Changes** after you have entered all of the CRNs.

When you are finished setting up your schedule, go to the top center of the page. Click on: **<u>RETURN TO MENU</u>**. Scroll down to **Student Summary Schedule**.